UNIVERSIDADE FEDERAL DA PARAÍBA CENTRO DE ENERGIAS ALTERNATIVAS E RENOVÁVEIS (CEAR) DEPARTAMENTO DE ENGENHARIA ELÉTRICA

# Tutorial: Comunicação com Arduino e LabVIEW

#### Josman Silva Rodrigues Prof. Dr. Juan Moises Mauricio Villanueva

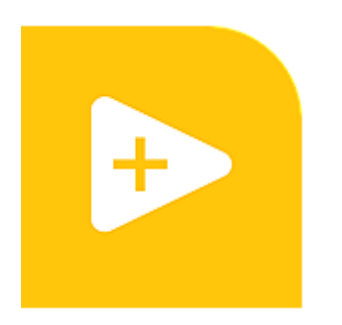

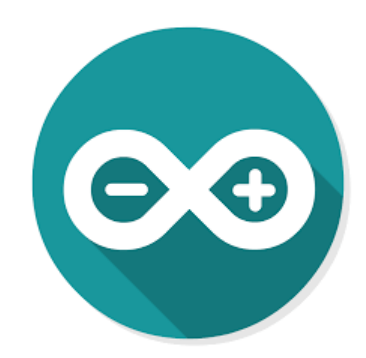

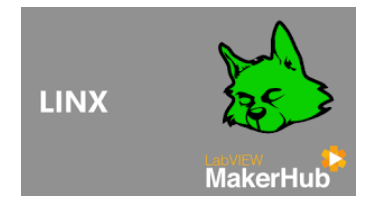

 Após baixar o LabVIEW, abrir o aplicativo VI Package Manager, que vem junto com a instalação.

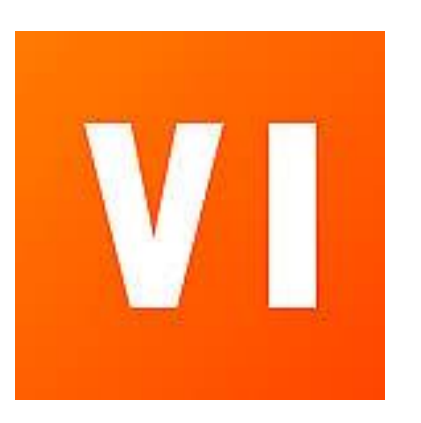

Símbolo do VI Package Manager

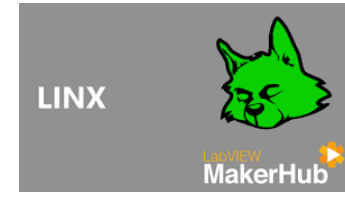

ア

DOMH

VI

≡< 🏚

#### Utilizando a biblioteca LINX

#### Caixa de pesquisa. Pesquisar por LINX

NI LabVIEW Tools Network

NI LabVIEW Tools Network

NI LabVIEW Tools Network

NI LabVIEW Tools Network

G All  $\sim$ 2020 Name / Version Repository Compar Diailent Digilent LINX (Control Arduino, R 3.0.1.192 NI LabVIEW Tools Network Digilent WaveForms VIs 1.0.3.26 NI LabVIEW Tools Network Digilent inc Botão de *refresh* para atualizar a lista **Ovak Technologies** Distributed State Machines (DSM) 0.0.0.28 NI LabVIEW Tools Network DMC GUI Suite NI LabVIEW Tools Network DMC 7.0.1.1 de bibliotecas. Pode ser necessário na 6.0.0.83 NI LabVIEW Tools Network DOMH Consortium DQMH Consortium DQMH Event Scripter 6.0.0.122 NI LabVIEW Tools Network primeira utilização do VIPM *Package* DQMH Palette 6.0.0.14 NI LabVIEW Tools Network DQMH Consortium DQMH Project Template 6.0.0.91 NI LabVIEW Tools Network DQMH Consortium DQMH Thermal Chamber Exampl 6.0.0.49 NI LabVIEW Tools Network DQMH Consortium Manager DSM Framework Example 1.0.0.5 NI LabVIEW Tools Network Ovak Technologies Dual Port SPI Example for LabVIEV 1.0.0.1 NI LabVIEW Tools Network National Instruments DVR Helper 1.0.0.14 VIPM Community EUV Tech Dynamic Signal Analyzer 1.0.0.35 NI LabVIEW Tools Network MIT Dynamic VI Handler 1.5.0.23 NI LabVIEW Tools Network **PhysicsConsult** EAL for LabVIEW Bosch Rexroth AG 2.0.0.10 NI LabVIEW Tools Network EasyXML Toolkit for LabVIEW 3.0.0.170 VIPM Community JKL Enclose With Error Case Structure 1.0.0.1 VIPM Community Bienkowski Michal Encryption Compendium for Lab' 2.2.0.13 NI LabVIEW Tools Network Lvs-Tools.Co.Uk Enhanced State Diagram Toolkit 1.0.0.7 NI LabVIEW Tools Network National Instruments Epoch Date & Time 1.0.0.2 VIPM Community LabVIEW Open Source Project Epson Robotics Library 1.1.0.47 NI LabVIEW Tools Network ImagingLab Epson Robotics Library 3.2.0.84 NI LabVIEW Tools Network DigiMetrix Error Logger 1.0.0.2 NI LabVIEW Tools Network CPE Systems NZ Ltd Error Structure Drawer 2.2.0.2 VIPM Community Stuart J. Box 1.0.1.52 Field R&D Services NI LabVIEW Tools Network Event Source Actor 1.1.0.5 NI LabVIEW Tools Network NI GROVE Expression Scanner 1.0.0.10 NI LabVIEW Tools Network Extended Tiny Encryption Algorit 1.0.0.2 NI LabVIEW Tools Network National Instruments Fanuc Robotics Library 1.9.3.2 DigiMetrix NI LabVIEW Tools Network Flat UI Controls Suite 1.0.0.1 NI LabVIEW Tools Network **Ovak Technologies** Flat User Interface Controls Suite 1.0.0.1 NI LabVIEW Tools Network Ovak Technologies NI LabVIEW Tools Network Flatline Controls 1.9.1.33 JDP Science Flexible eHS Real Time Power Elec 2016.0.0.1 NI LabVIEW Tools Network **OPAL-RT Technologies** FPGA IP (IPNet): Digital Buses and 1.0.0.4 NI LabVIEW Tools Network National Instruments

National Instruments

National Instruments

**Ovak Technologies** 

ΔI

Eulogy

FPGA IP (IPNet): LabVIEW FPGA E 1.0.0.4

FTDI Driver API for Serial Commu 1.0.3.20

1.0.0.2

1.0.0.31

Frame APIs for PDC

ETDI Driver for I2C SPI GPIO

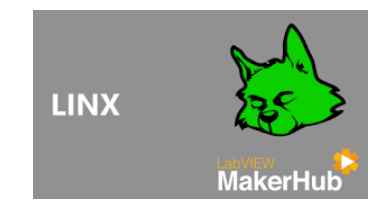

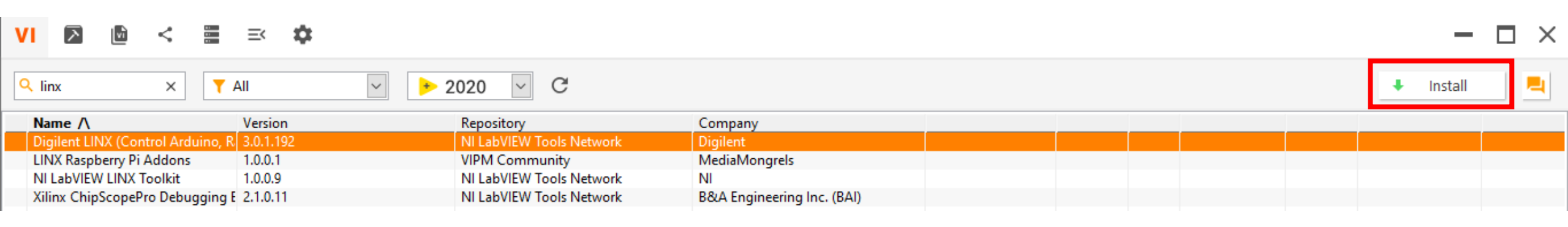

- Selecionar o Digilent LINX (Control Arduino, Raspberry Pi, BeagleBone and more) e clicar em Install.
- Aceitar os termos e esperar a conclusão da instalação.

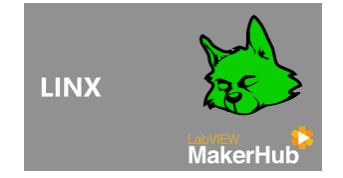

 Caso não encontre a biblioteca diretamente, pode-se utilizar outro aplicativo que vem junto da instalação do LabVIEW, o VIPM Browser

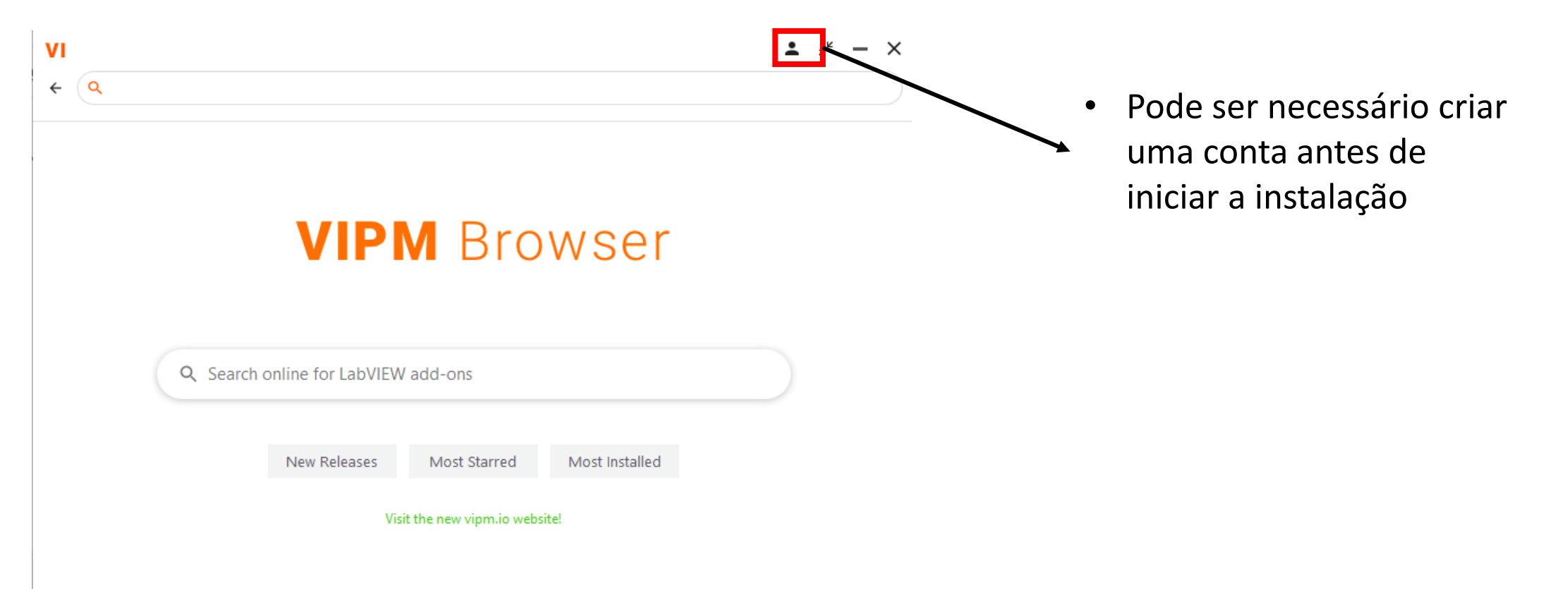

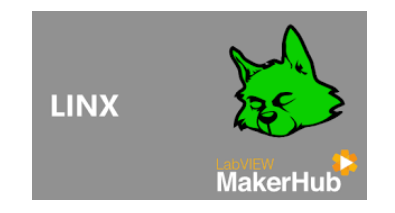

File

#### Utilizando a biblioteca LINX

| Edit View Project Operate | Tools Window Help                                                                                                    |        |                                            |  |  |
|---------------------------|----------------------------------------------------------------------------------------------------|--------|--------------------------------------------|--|--|
| \$ ॡ   ■ ■ 18pt Applic    | Measurement & Automation Explorer Instrumentation                                                                                                    |        |                                            |  |  |
|                           | Real-Time Module                                                                                                    |        |                                            |  |  |
|                           | Compare  Merge  Profile  Security  User Name                                                                                                    |        |                                            |  |  |
|                           | Build Application (EXE) from VI<br>Source Control                                                                                                    |        |                                            |  |  |
|                           | LLB Manager<br>Import<br>Shared Variable<br>Distributed System Manager                                                                                                    |        |                                            |  |  |
|                           | Find VIs on Disk<br>Prepare Example VIs for NI Example Finder<br>Remote Panel Connection Manager<br>Web Publishing Tool<br>Control and Simulation<br>Create Data Link<br>Find LabVIEW Add-ons<br>Hobbuist |        |                                            |  |  |
|                           | MakerHub •                                                                                                    | LINX 🕨 | Generate Firmware Libraries                |  |  |
|                           | VI Package Manager                                                                                                    |        | LINX Firmware Wizard                       |  |  |
|                           | Advanced  Options                                                                                                    |        | LINX Target Configuration<br>myRIO Support |  |  |
|                           |                                                                                                    |        |                                            |  |  |

• Após instalar a biblioteca LINX, é necessário configurála para utilização. Portanto, conecte o Arduino ao computador e abra o LabVIEW e clique em *Tools*  $\rightarrow$  $MakerHub \rightarrow LINX \rightarrow LINX$ Firmware Wizard

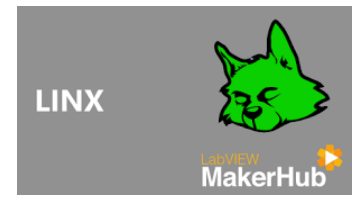

| LINX Firmware Wizard         |                     |
|------------------------------|---------------------|
| INX<br>irmware Wizard        | LabVIEW<br>MakerHub |
| Device Family<br>Arduino     |                     |
| Device Type Arduino Leonardo |                     |
| Firmware Upload Method       |                     |
| Help Settings                | Next Canc           |

- Selecione a placa Arduino em *Device Family* e o tipo em *Device Type* (Uno, Mega, Leonardo...)
- O método de comunicação pode ser mantido em Serial/USB.
- Clique em Next.

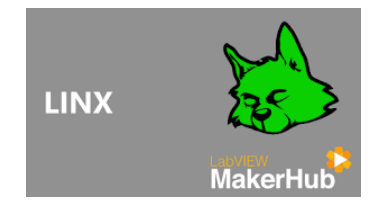

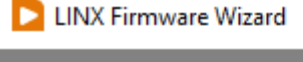

LINX Firmware Wizard

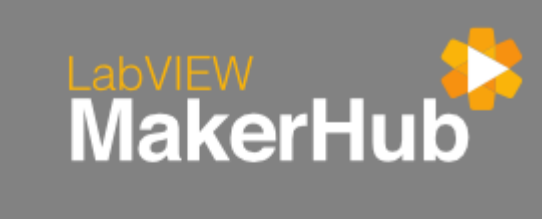

Select the COM port to use when uploading firmware to the Arduino Uno

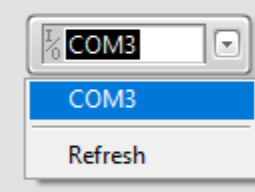

 Selecione a porta de comunicação COM (que pode ser visualizada na IDE do Arduino) e clique em *Next*.

- Caso não encontre de início, clique em *Refresh*.
- Clique em *Next* e espere finalizar a configuração

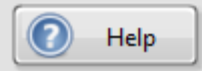

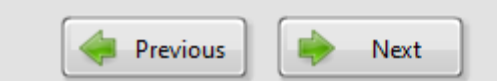

Cancel

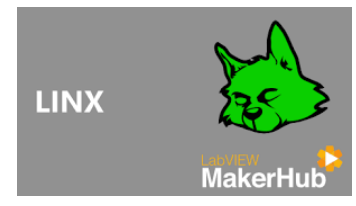

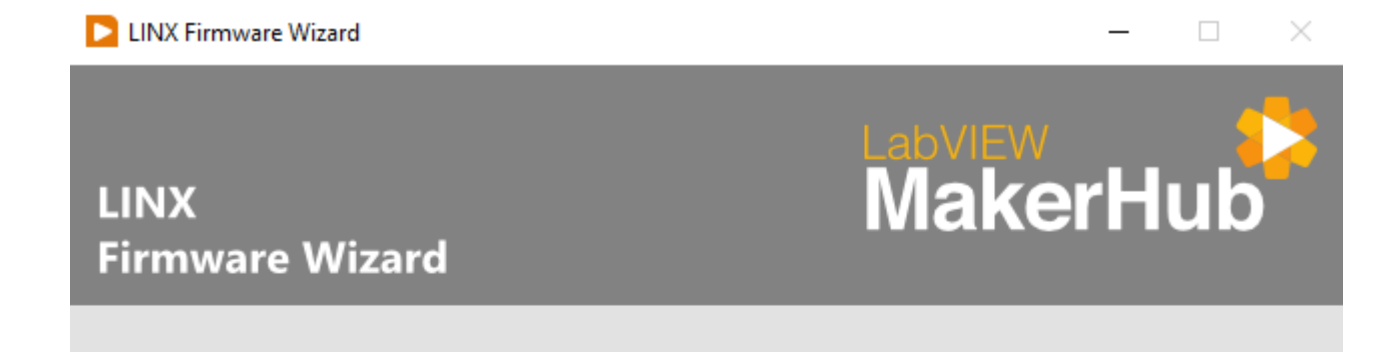

The LINX firmware is complete.

If this is your first time using LINX consider launching a LINX example using the button below. More LINX examples can befound in the LabVIEW Example Finder by launching LabVIEW and clicking Help>>Find Examples, then searching for 'LINX'.

For more infromation about LINX visit: www.labviewhacker.com/linx

For help using LINX visit: www.labviewhacker.com/forums/linx

 Ao final da instalação, pode-se utilizar um exemplo da própria biblioteca clicando em Launch Example

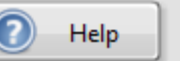

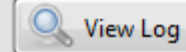

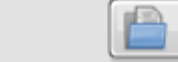

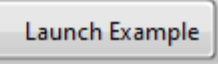

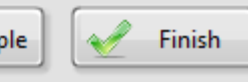

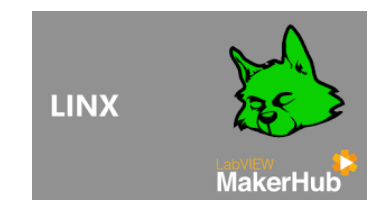

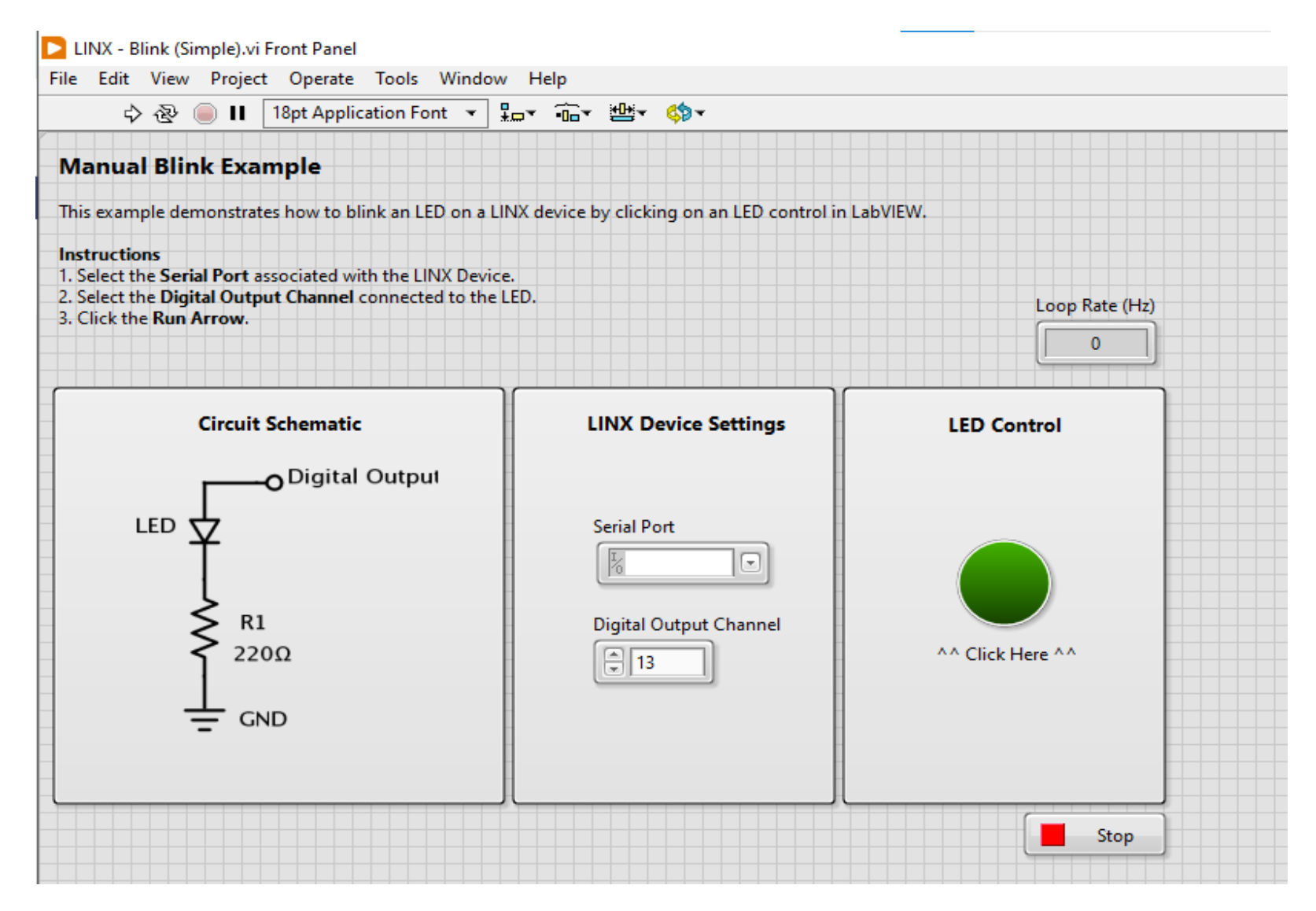

- O exemplo da biblioteca é acender e apagar o LED do pino 13 do Arduino clicando no botão verde do LabVIEW (LED Control).
- Selecione a porta serial (COM) em Serial Port e o pino digital em Digital Output Channel (o pino do LED embutido no Arduino é o 13).

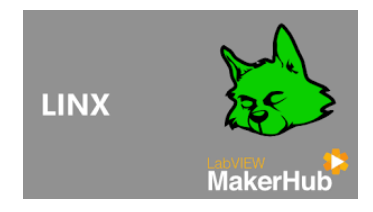

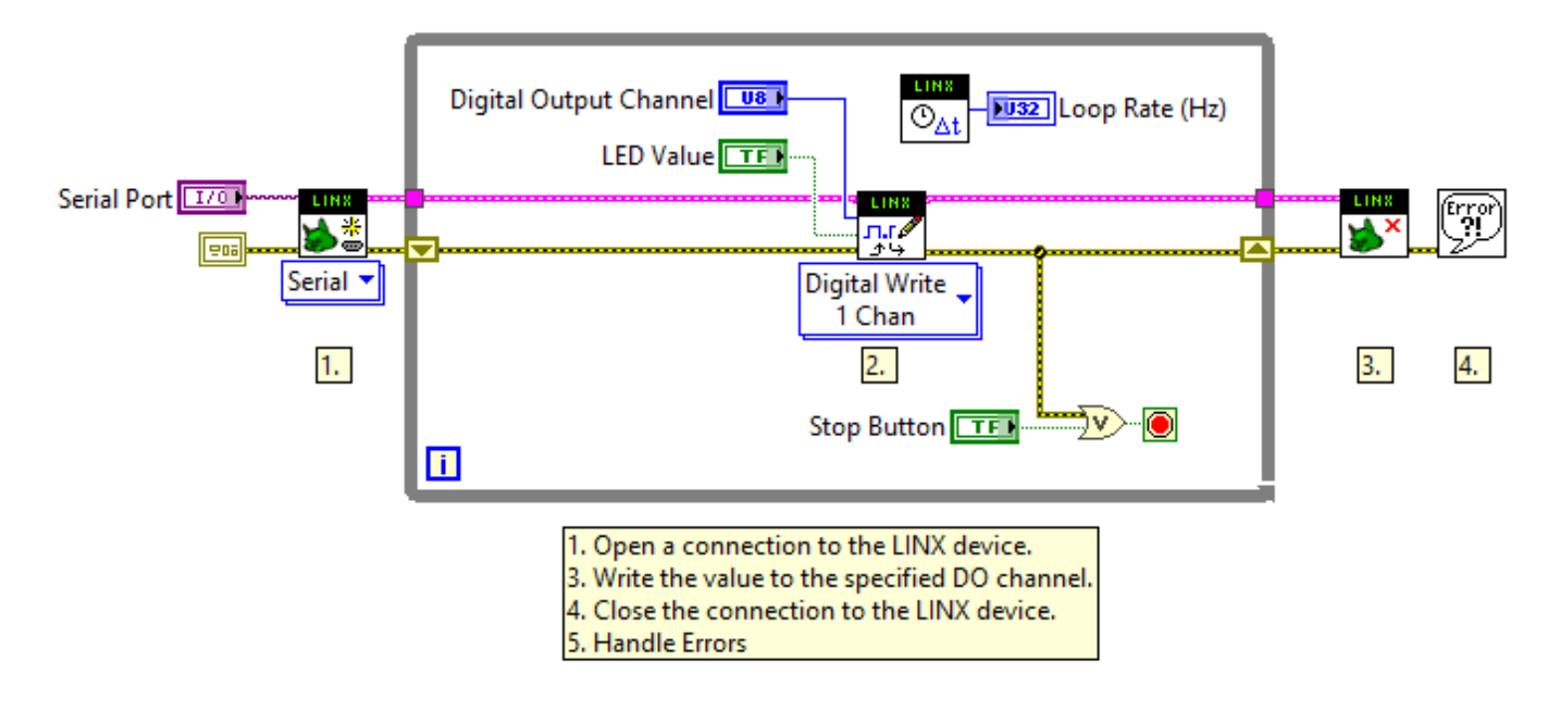

 Clicando em *Ctrl+E* para abrir o diagrama de blocos, pode-se observar o construído para o exemplo.

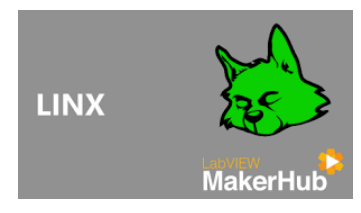

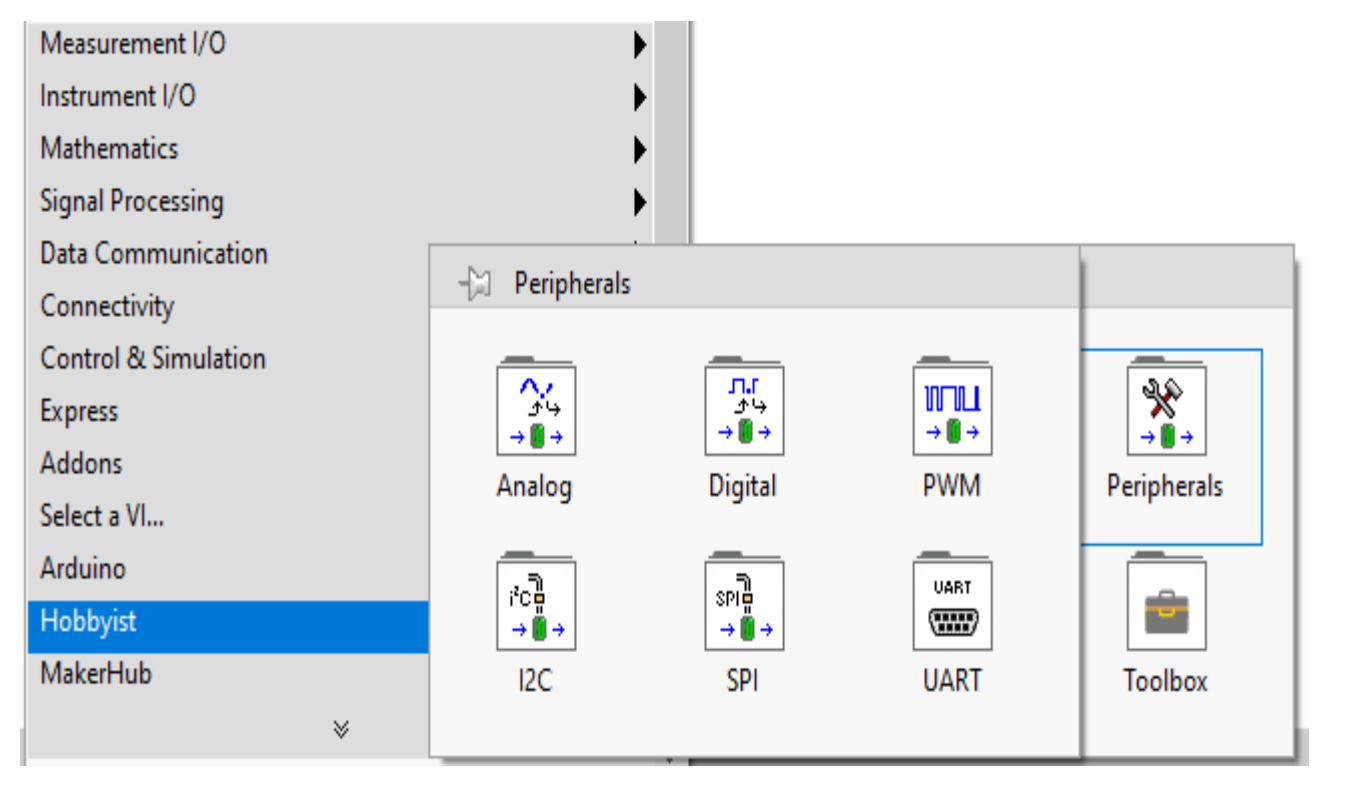

- Para acessar os elementos individualmente, clique no botão direito do mouse e vá em *Hobbyist* ou *MakerHub*.
- Em Peripherals estarão os blocos de leitura e escrita analógicos e digitais, além de outros blocos.

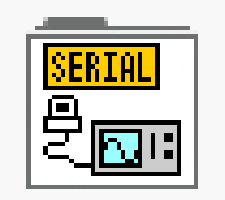

- A comunicação com o Arduino pode ser feita diretamente via comunicação serial;
- É possível fazer operações de escrita e leitura da serial separadamente, com utilização de código implementado na própria IDE do Arduino.

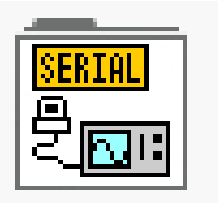

| Measurem   | nent I/O       | )                           | -🔄 Instrument I/O         |             |            |
|------------|----------------|-----------------------------|---------------------------|-------------|------------|
| Instrumen  | nt I/O         | )                           | _                         |             |            |
| Mathema    | tics           | )                           | DRIVERS                   |             |            |
| Signal Pro | cessing        | )                           | 2 Rue                     |             | t 📰        |
| Data Com   | munication     | )                           | Instr Drivers             |             | Instr Asst |
| Connectiv  | vity           | )                           |                           |             |            |
| Control &  | Simulation     | )                           | <u>ि जि</u> त्            | 2<br>Run    |            |
| Express    |                | )                           |                           | GPIR        | Serial     |
| Addons     |                | )                           | NGA -                     | 0110        | Jend       |
|            |                |                             |                           |             |            |
|            | -🖾 Serial      |                             |                           |             |            |
|            | Configure Port | WSA<br>abo~<br>w©:<br>Write | ₩SA<br>abc s<br>R<br>Read | Close       |            |
|            | Bytes at Port  | <sup>VISA</sup><br>Break    | Set Buffer Size           | Flush Buffe | er         |

- A biblioteca serial pode ser encontrada clicando-se com o botão direito do mouse no espaço do diagrama de blocos e selecionando *Instrument I/O;*
- Os principais blocos são o *Configure Port, Write, Read* e *Close*

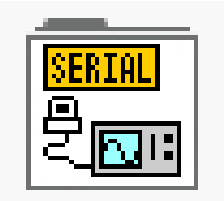

• O bloco *Configure Port* é utilizado no início do programa para inicializar e configurar a porta serial

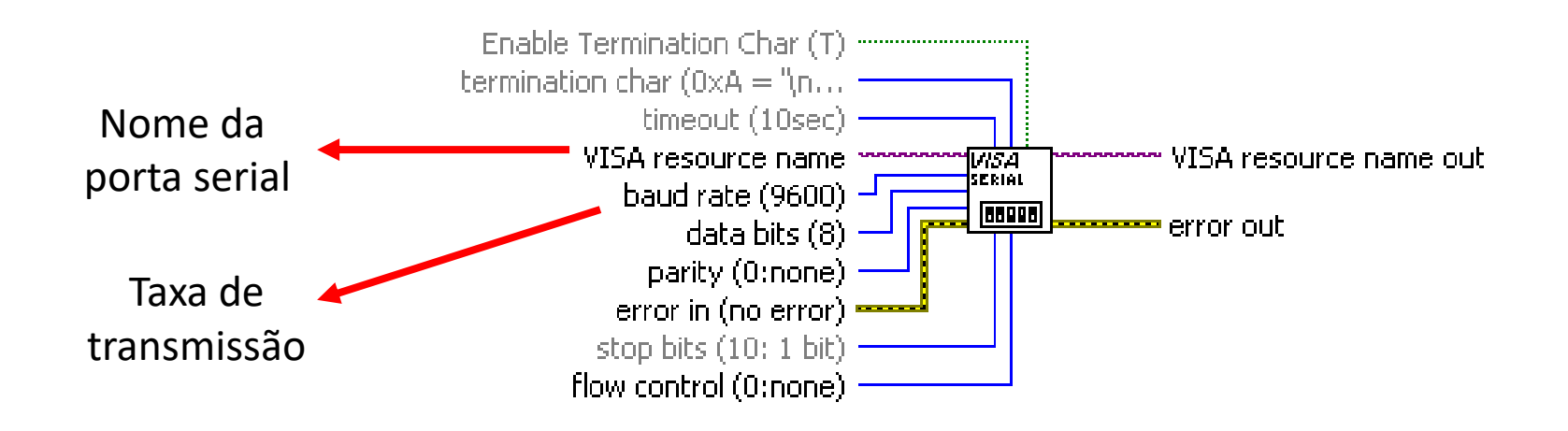

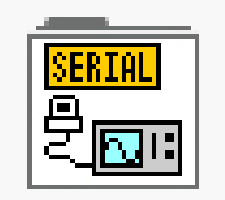

 O bloco write é utilizado para enviar informações (escrever) via serial. Em nosso caso, do LabVIEW para o Arduino. A informação a ser enviada é colocada na entrada write buffer do bloco.

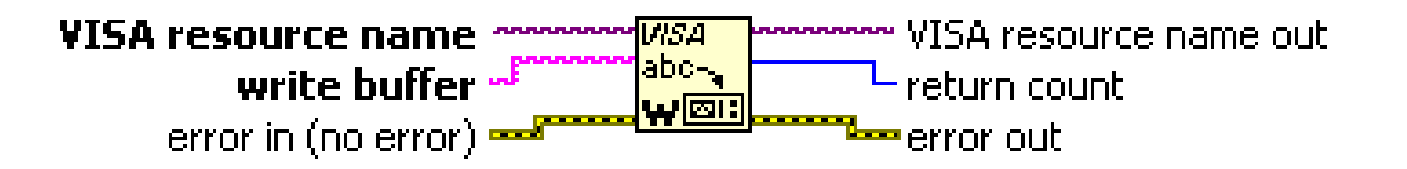

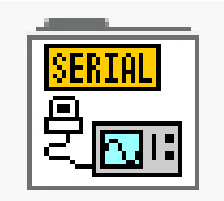

 O bloco read é utilizado para receber informações (ler) via serial. Em nosso caso, do Arduino para o LabVIEW. A informação a ser lida é colocada na saída read buffer do bloco.

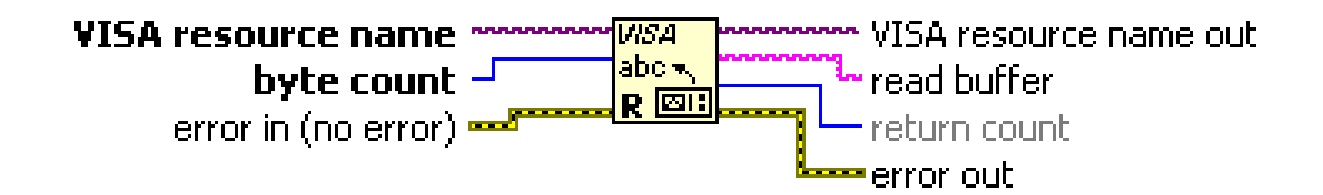

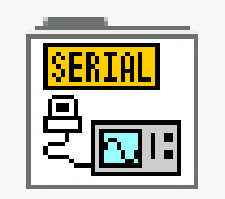

- O bloco *close* deve ser colocado no final do diagrama de blocos para finalizar o processo de comunicação serial;
- OBS: Os blocos *Configure Port* e *Close* geralmente são colocados fora do *loop while*.

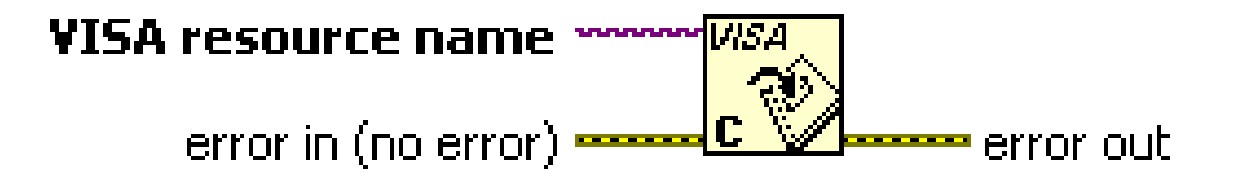

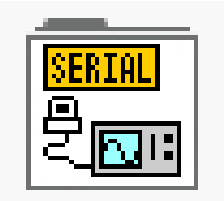

• Exemplo: Ligar e desligar o LED do pino 13 do Arduino via comunicação serial e observar na interface do LabVIEW.

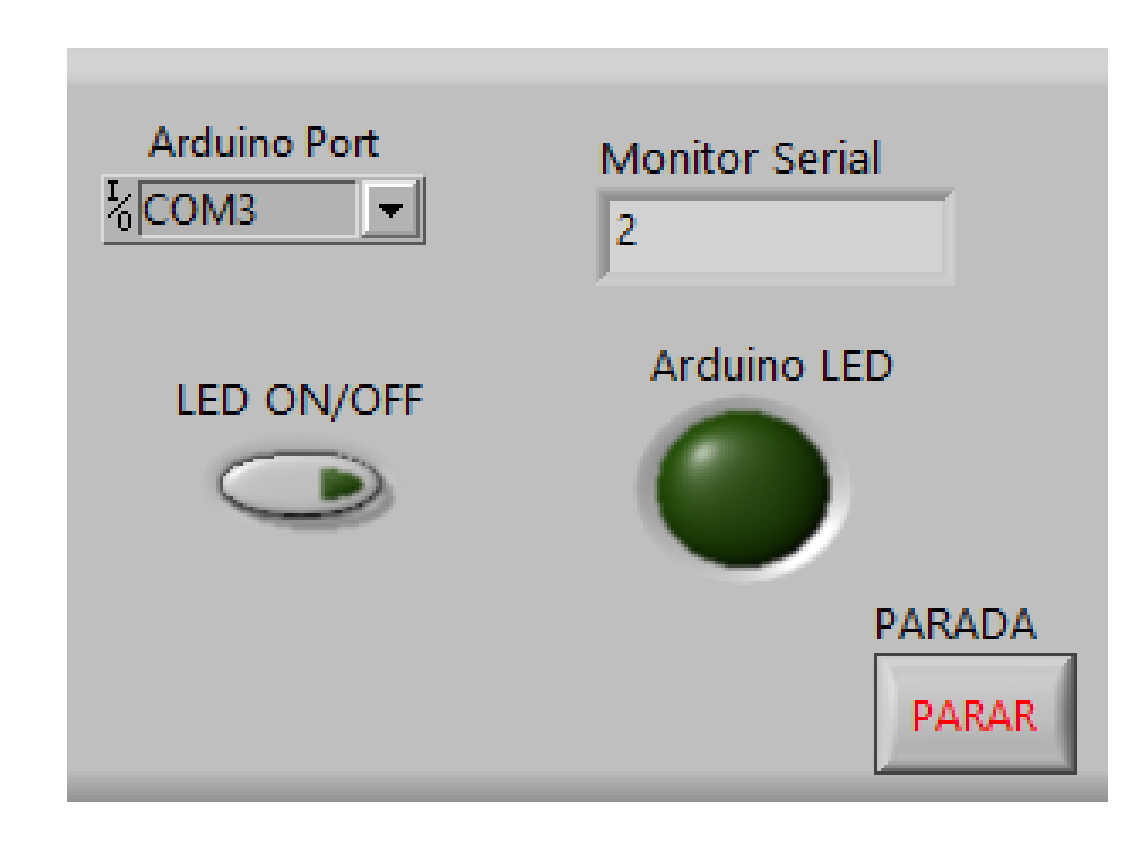

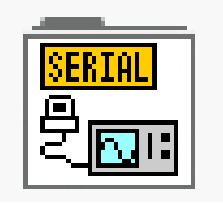

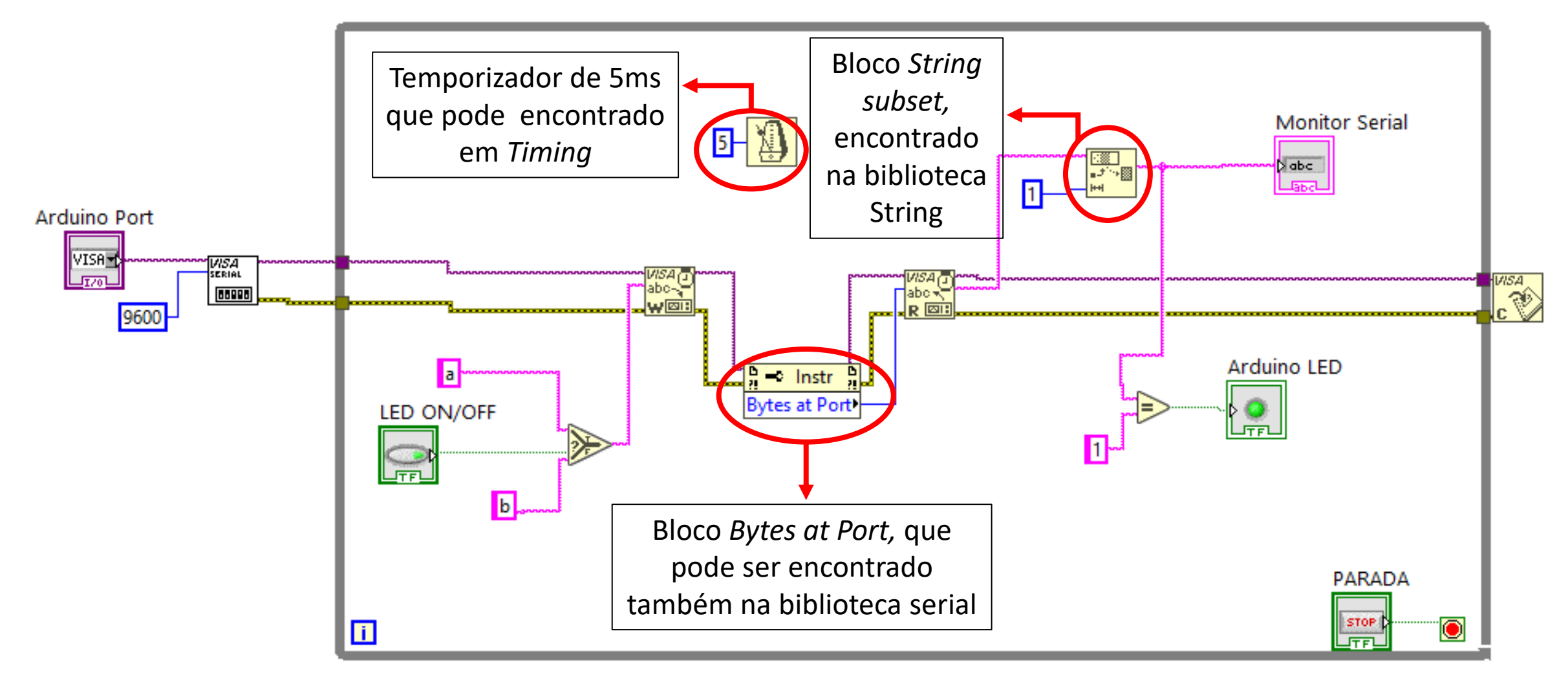

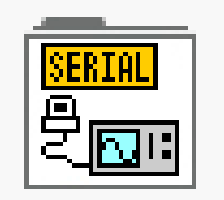

Código .ino a ser carregado antes de executar o programa em LabVIEW:

```
void setup() {
  Serial.begin(9600);
 pinMode(13,OUTPUT);
byte x;
void loop() {
  if(Serial.available()>0) x = Serial.read();
  if (x == 'a') digitalWrite(13, HIGH);
 else if (x=='b') digitalWrite(13,LOW);
  if (digitalRead(13) == HIGH) Serial.write('1');
  else Serial.write('2');
```

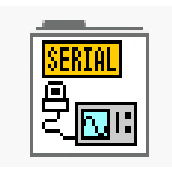

• Funcionamento:

respectivamente;

1 - O LabVIEW envia via serial (escreve)

o caractere 'a' se o botão (no LabVIEW)

for pressionado e 'b' caso contrário;

2 – O Arduino faz a leitura da serial e

acordo com o valor recebido (a ou b);

3 – O Arduino envia via serial (escreve)

os números 1 ou 2, indicando que o

4 – O valor enviado pelo Arduino via

serial é lido pelo LabVIEW e há uma

operação de comparação, isto é, se tal

valor recebido for 1, indicando que o

adicionado no LabVIEW também liga,

caso contrário, permanece desligado.

LED do Arduino está ligado, o LED

pino 13 está ativo ou não ativo,

liga ou desliga o LED (pino 13) de

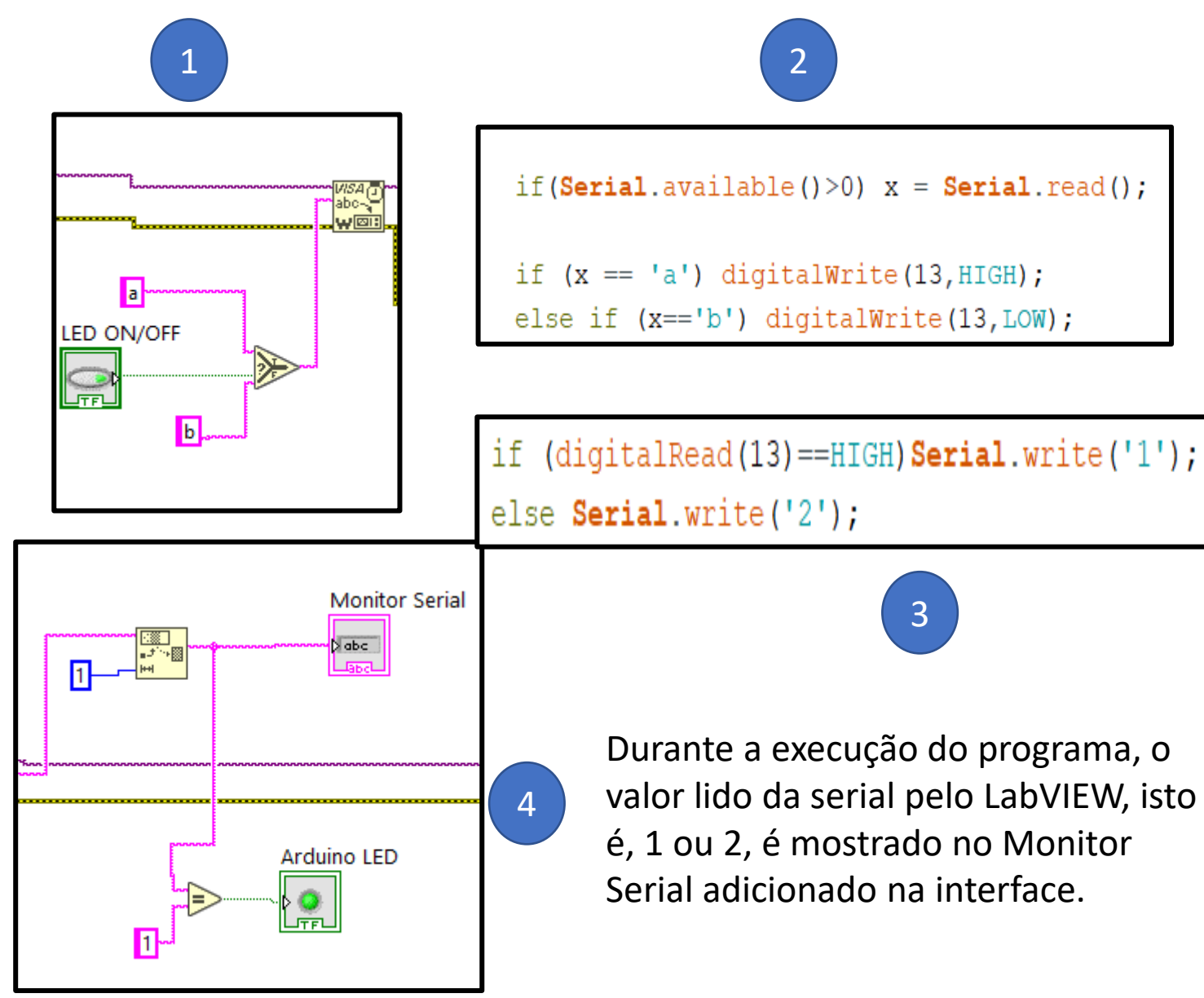